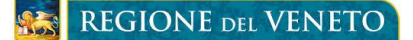

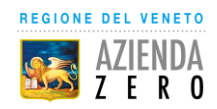

## GUIDA ALL'ACCESSO AL PORTALE OPERATORE PER LA REGISTRAZIONE INDIRIZZO MAIL PER LA COMUNICAZIONE DEL SECONDO FATTORE DI AUTENTICAZIONE OTP ONE TIME PASSWORD (PASSWORD PROVVISORIA)

L'attività di profilazione dell'utente e di inserimento dell'indirizzo mail, a cui verrà trasmesso il codice OTP (password provvisoria), è una attività ad uso dei Medici di Medicina Generale, dei Pediatri di libera scelta e dei Farmacisti titolari o direttori di Farmacia che utilizzano i servizi dematerializzati di prescrizione ed erogazione della Ricetta Bianca per farmaci di fascia C. Si precisa che i Farmacisti devono eseguire questa attività di profilazione anche per ogni collaboratore che utilizza i servizi dematerializzati.

La funzionalità è all'interno del portale operatori ad uso dei Medici e dei farmacisti che hanno un profilo registrato nei sistemi di identificazioni aziendali (IAP) e quindi possono utilizzare le credenziali già conosciute per l'accesso al portale.

L'attività è propedeutica all'attivazione del controllo nei servizi del secondo fattore di autenticazione OTP e va eseguita una tantum prima dell'utilizzo dei servizi dema di prescrizione ed erogazione della Ricetta Bianca per farmaci di fascia C. Si precisa che le informazioni del portale vanno mantenute aggiornate in relazione al cambio dell'indirizzo mail personale registrato, di inserimento o disabilitazione del titolare o del collaboratore.

Per accedere al portale digitale nel proprio browser l'indirizzo:

https://portaleoperatore.azero.veneto.it/LoginOperatori/login

Viene presentata questa maschera in cui va selezionato il bottone

|                       | GIONE DEL VENETO Portale Operatori                                                                  |
|-----------------------|----------------------------------------------------------------------------------------------------|
| Benvenuti             | io nel servizio di autenticazione delle Aziende Sanitarie. Ospedaliere e IOV di Regione del Veneto. |
| Di seguito            | o l'elenco delle aziende attive per l'accesso al portale.                                           |
| Clicca q              | ui per autenticarti                                                                                 |
|                       |                                                                                                    |
|                       |                                                                                                    |
|                       |                                                                                                    |
|                       |                                                                                                    |
|                       |                                                                                                    |
|                       |                                                                                                    |
|                       |                                                                                                    |
|                       |                                                                                                    |
|                       |                                                                                                    |
|                       |                                                                                                    |
| Portale<br>Supporto t | 2 Operatori<br>tecnico riservato agli operatori sanitari                                            |
| suppor                | rto.sanita@regione.veneto.it                                                                        |
| J 041-27              | 793400                                                                                              |

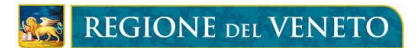

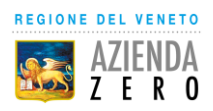

Viene presentata quindi la maschera seguente per scegliere la propria Azienda Sanitaria di convenzione. Cliccare su

| REGIONE DIL VENETO |    |                    |
|--------------------|----|--------------------|
|                    |    |                    |
|                    |    |                    |
|                    |    |                    |
|                    | F  | REGIONE DEL VENETO |
|                    |    |                    |
|                    |    | AZIENDA            |
|                    | 13 | 1 F R O            |
|                    |    |                    |
|                    | _  |                    |
|                    | Se | elezionare         |
|                    |    | Ampirea            |
|                    |    |                    |
|                    |    |                    |
|                    |    |                    |
|                    |    |                    |
|                    |    |                    |
|                    |    |                    |
|                    |    |                    |
|                    |    |                    |
|                    |    |                    |
|                    |    |                    |
|                    |    |                    |
|                    |    |                    |
|                    |    |                    |
|                    |    |                    |
|                    |    |                    |
|                    |    |                    |
|                    |    |                    |

Selezionare la propria Azienda Sanitaria di convenzione e procedere selezionando il bottone

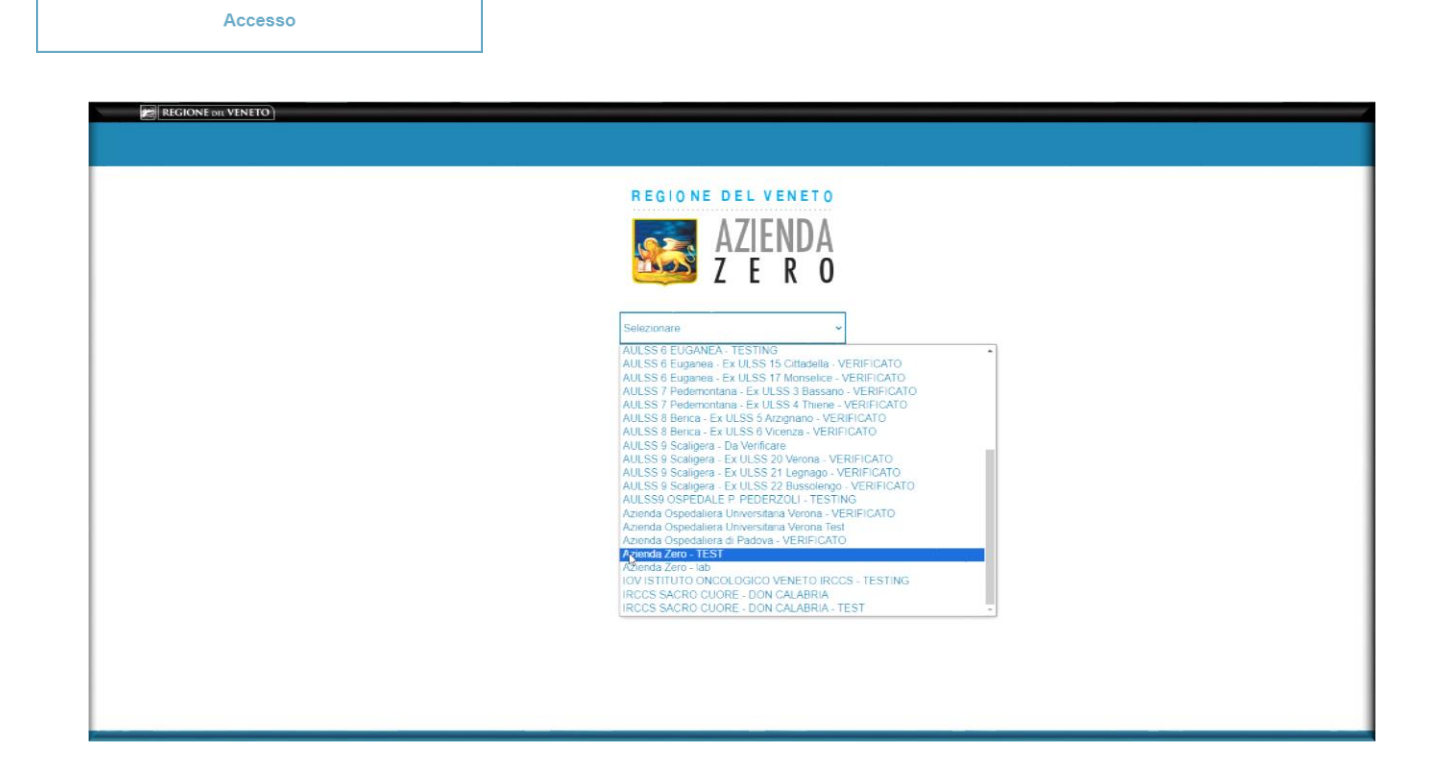

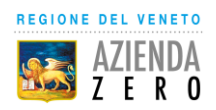

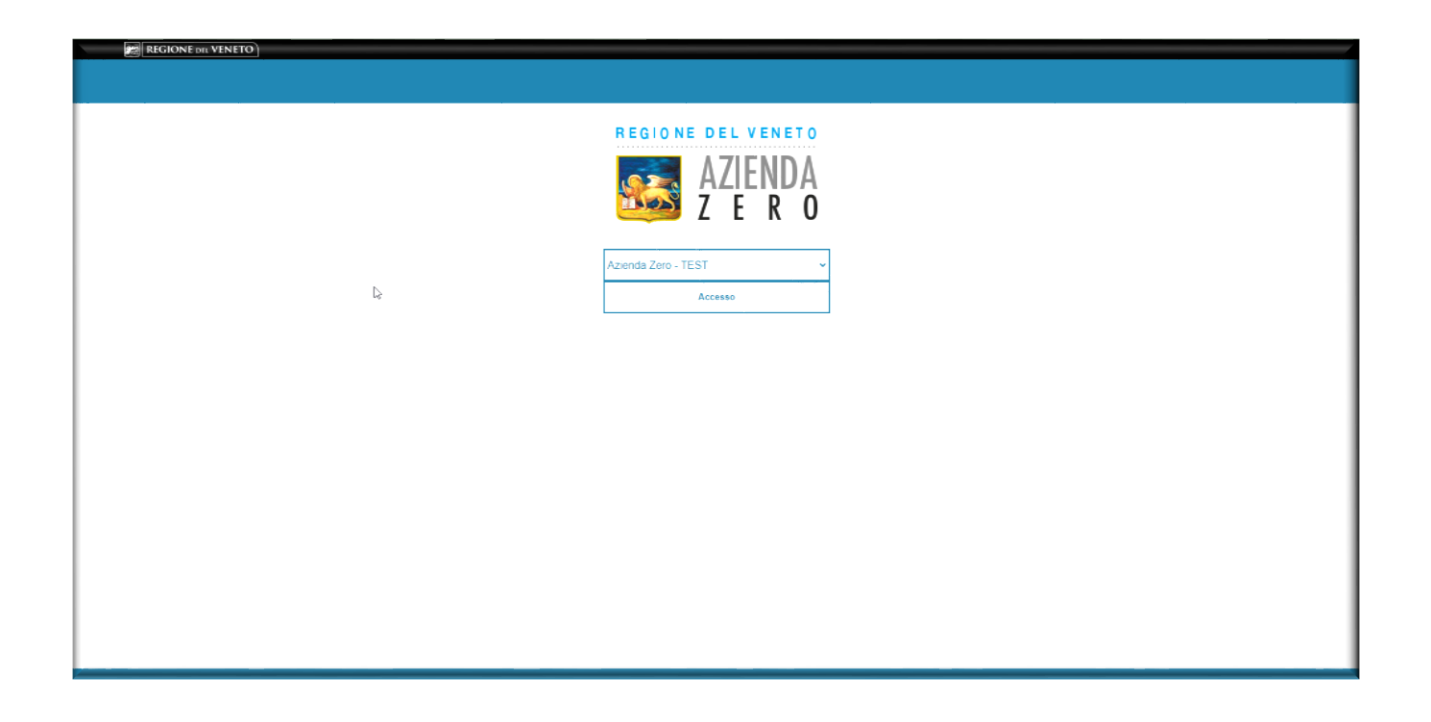

Accedere utilizzando le credenziali (username e password), già in possesso del Medico/Farmacista per le altre funzionalità del portale operatori.

| Þ |                                                                                             |  |
|---|---------------------------------------------------------------------------------------------|--|
|   | Servizio di autenticazione delle Aziende Sanitarie, Ospedaliere e IOV di Regione del Veneto |  |
|   | Inserire le credenziali fornite dalla propria azienda per poter accedere al servizio        |  |
|   | giampiero griduli<br>Password<br>                                                           |  |
|   | Numero di Inniatiti 5                                                                       |  |
|   |                                                                                             |  |
|   |                                                                                             |  |
|   |                                                                                             |  |

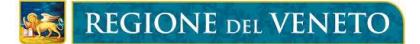

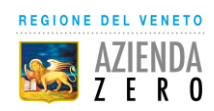

Completata la procedura di login, verranno visualizzate le funzionalità previste nel portale operatori tra cui **Portale di registrazione mail**. Seleziona il bottone

| Rivalutazione prescrizioni<br>Strumento dedicato a rivalutare le prescrizioni le cui prestazioni sono state sospese da parte delle ULSSIAO del SSSR a causa dell'emergenca COVID-19.                                                                                                    |
|----------------------------------------------------------------------------------------------------|
| Cuesto strumento regionale è finalizzato alla rivalutazione delle prescrizioni specialistiche sospese a causa dell'emergenza COVID-19.<br>Attraveno la scheda "Prescrizioni da valutare" è possibile confermine, annultare o modificare la priorita assegnata a ciascona prescrizione.<br>Ogni sngola prescrizioni e visualizzabile attravenso il tasto "Visualizza"<br>Nella scheda "Prescrizioni visualizzabile attravenso il tasto "Visualizza"<br>Per un miglior utilizzo dello strumento si consiglia l'uso dei seguenti brovoer: Safari. Chrome, Firefox. |
| Accedi                                                                                                    |
|                                                                                                    |
| Portale di registrazione mail Permette di inserire l'indirizzo mail del Medico a cui comunicare il secondo fattore di autenticazione OTP One Time Passivord (passivord temporaneal) per l'accesso ai servizi regional. Accedi                                                                                                    |
|                                                                                                    |
| Prenotazione visite ed esami<br>Permette di prenotare una visita o esame presso uno qualiziasi dei CUP dei SSR veneto. di visualizzare le informazioni sugli appuntamenti e di gestire quelli prenotati tramite<br>Portale Operatore o servizi Santa km zero.                                                                                                    |

Viene presentata la maschera del **Portale MFA** per la profilatura degli utenti. I campi Cognome, Nome Codice Fiscale ed E mail, sono campi di filtro e vanno valorizzati solo per la ricerca degli

utenti. Si seleziona il bottone

Inserisci nuovo utente

|                                                                                        |                                                                  | Portale MFA              |               | ×                       | Giampietro Gridelli -<br>PMFA-OPERATORE |
|----------------------------------------------------------------------------------------|------------------------------------------------------------------|--------------------------|---------------|-------------------------|-----------------------------------------|
| Pannello Configurazionale                                                              |                                                                  |                          |               |                         |                                         |
| Gestione della profilazione del<br>Si richiede la compilazione dei campi sottostanti p | legli utenti<br>er procedere con la ricerca o la creazione di un | nuovo profilo utente:    |               |                         |                                         |
|                                                                                        |                                                                  |                          |               |                         | Campo obbligatorio*                     |
| Cognome*                                                                               | Nome*                                                            | Codice fiscale*          |               | E-mail*                 |                                         |
| Inserisci cognome utente                                                               | Inserisci nome utente                                            | Inserisci codice fiscale |               | Inserisci e-mail utente |                                         |
|                                                                                        | Inserie                                                          | sci nuovo utente         | Pulisci campi |                         | Cerca profilo                           |
| Risultati<br>La ricerca non ha prodotto risultati? Inserisci <u>u</u>                  | 1 nuovo, profilo                                                 |                          |               |                         |                                         |
|                                                                                        |                                                                  |                          |               |                         |                                         |
|                                                                                        |                                                                  |                          |               |                         |                                         |
| © Regione Veneto                                                                       |                                                                  |                          |               |                         |                                         |

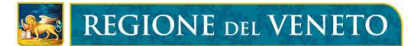

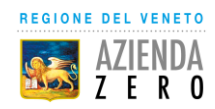

Viene presentata l'interfaccia **Nuovo profilo** su cui digitare Cognome, Nome Codice Fiscale ed E mail dell'utente Medico/Farmacista o dei collaboratori a cui verrà trasmesso il codice OTP. Inserite

Salva

le informazioni sopra elencate si selezione il bottone

| REGIONE DE VENETO                         |                                 | Portale MFA           |                          | Giampietro Gridelli -<br>PMFA-OPERATORE |
|-------------------------------------------|---------------------------------|-----------------------|--------------------------|-----------------------------------------|
| Pannello Configurazionale                 | Nuovo profilo                   |                       |                          |                                         |
|                                           | Cognome*                        | Nome*                 | Codice fiscale*          |                                         |
| Gestione della profi                      | Inserisci cognome utente        | Inserisci nome utente | Inserisci codice fiscale |                                         |
| Si richiede la compilazione del cam       | E-mail*                         |                       |                          |                                         |
|                                           | Inserisci e-mail utente         |                       |                          | Campo obbligatorio*                     |
| Cognome*                                  |                                 |                       |                          |                                         |
| Insensa cognome utente                    |                                 |                       |                          |                                         |
|                                           |                                 | La                    |                          | Cerca profilo                           |
|                                           |                                 |                       |                          |                                         |
| Risultati                                 | Annulla                         | Salva                 | Profilo abilitato 🛛 😵 📄  |                                         |
| La ricerca non ha prodotto risultati? Ins | serisci <u>un nuovo profilo</u> |                       |                          |                                         |
|                                           |                                 |                       |                          |                                         |
|                                           |                                 |                       |                          |                                         |
|                                           |                                 |                       |                          |                                         |
|                                           |                                 |                       |                          |                                         |
|                                           |                                 |                       |                          |                                         |
|                                           |                                 |                       |                          |                                         |
| © Regione Veneto                          |                                 |                       |                          |                                         |

Se l'operazione è andata a buon fine nella maschera di **Gestione della profilazione degli utenti** viene proposto il messaggio **SUCCESSO** come mostrato nella maschera seguente.

| 👻 🔮 Portale MFA 🛛 🗙 +                                                                                |                                                                                                    |                                                     | - 0                                       |  |  |  |  |  |
|----------------------------------------------------------------------------------------------------|----------------------------------------------------------------------------------------------------|-----------------------------------------------------|-------------------------------------------|--|--|--|--|--|
| ← → ♂ 😫 portalemfa-test.azero.veneto.it/pannelloConfigurazio                                         | onale                                                                                                    |                                                     | 🗞 🛧 🔲 🖨 In incognito                      |  |  |  |  |  |
| Pannello Configurazionale                                                                            | Successo<br>Salvataggio avvenuto con success<br>giampietro.gridelli@azero veneto.j                                                                                    | x<br>so, codice di verifica inviato alla mail:<br>t | O Giampietro Gridelli •<br>PMFA-OPERATORE |  |  |  |  |  |
| Gestione della profilazione degli di<br>Si richiede la compilazione dei campi sottostanti per proces | Gestione della profilazione degli utenti<br>Si richiede la compilazione dei campi sottostanti per procedere con la ricerca o la creazione di un nuovo profilo utente: |                                                     |                                           |  |  |  |  |  |
| Comome*                                                                                              | Nome*                                                                                                    | Codice fiscale*                                     | E-mail*                                   |  |  |  |  |  |
| Inserisci cognome utente                                                                             | Inserisci nome utente                                                                                                    | Inserisci codice fiscale                            | Inserisci e-mail utente                   |  |  |  |  |  |
|                                                                                                    | Inserisci nuovo utente                                                                                                    | Pulisci campi                                       | Cerca profilo                             |  |  |  |  |  |
| Risultati                                                                                            | Codios ficento                                                                                                    | E mail 6 State                                      |                                           |  |  |  |  |  |
| Nome Cognome                                                                                         |                                                                                                    | E-mail Stato E                                      |                                           |  |  |  |  |  |
| GIAMPIETRO GRIDELLI                                                                                  | GRDGPT57H28L736P                                                                                                    | giampietro.gridelli@azero.v Abilitato               | Dettagli                                  |  |  |  |  |  |
| MATTEO GRIDELLI                                                                                      | GRDMTT85M21L736S                                                                                                    | giampietro.gridelli@azero.v Abilitato               | Dettagli Verifica mail                    |  |  |  |  |  |
| La ricerca non ha prodotto risultati di interesse? Ins                                               | serisci <u>un nuovo profilo</u>                                                                                                    |                                                     | Prima < 1 > Ultima                        |  |  |  |  |  |
| © Regione Veneto                                                                                     |                                                                                                    |                                                     |                                           |  |  |  |  |  |

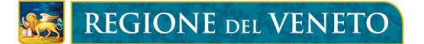

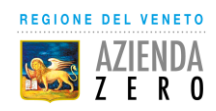

Come evidenziato nel messaggio dopo il salvataggio dell'utente viene inviata una mail all'indirizzo registrato per la verifica della validità dello stesso. Recuperare quindi il numero della password tempranea, nella mail trasmessa all'indirizzo registrato come mostrato sotto.

| apms-mfa-test.noreply@azero.veneto.it                            |
|------------------------------------------------------------------|
| Buongiorno MATTEO GRIDELLI, la tua password temporanea è: 038303 |
|                                                                  |
|                                                                  |
| ← Rispondi → Inoltra                                             |

Nella maschera di **Gestione della profilazione degli utenti** nell'elenco **Risultati** a fianco dell'utente appena inserito selezionare quindi l'opzione **Verifica mail.** Viene proposta la maschera seguente Si dovrà digitare il numero della password temporanea recuperato dalla mail trasmessa,

sul corrispondente **Password temporanea** e selezionare il bottone

| REGIONE BR VENETO                                                                      |                                                   |                                          | Portal         | e MFA           |         |                                    | Giampietro Gridelli -<br>PMFA-OPERATORE |
|----------------------------------------------------------------------------------------|---------------------------------------------------|------------------------------------------|----------------|-----------------|---------|------------------------------------|-----------------------------------------|
| Pannello Configurazionale<br>Gestione della proi<br>Si richiede la compilazione dei ce | Verifica mail Password tempora Inserisci password | referente: MATTEO GRIE<br>nea*<br>Verifi | ica            | Reinvia         | Annu    | lia                                |                                         |
| Cognome*<br>Insertscl cognome utente                                                   | No<br>I                                           | me*<br>iserisci nome utente<br>Inserisci | i nuovo utente | Codice fiscale* |         | E-mail*<br>Inserisci e-mail utente | Cerca profilo                           |
|                                                                                        |                                                   |                                          |                |                 |         |                                    |                                         |
| Nome ¢                                                                                 | Cognome \$                                        |                                          | ¢ E-r          | nail 🗘          | Stato 🗘 |                                    |                                         |
|                                                                                        |                                                   |                                          |                |                 |         |                                    |                                         |
|                                                                                        |                                                   |                                          |                |                 |         |                                    | Verifica mail                           |
| La ricerca non ha prodotto ri                                                          | sultati di interesse? Inseris                     |                                          |                |                 |         |                                    | a < 1 > <u>Ultima</u>                   |
| © Regione Veneto                                                                       |                                                   |                                          |                |                 |         |                                    |                                         |

<u>ATTENZIONE</u> essendo una password a scadenza l'operazione deve essere effettuata entro 5 minuti.

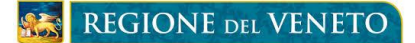

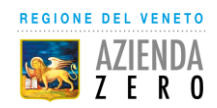

Se l'operazione di verifica ha avuto esito positivo verrà visualizzato un messaggio di SUCCESSO

A questo punto l'utente e stato inserito e la mail validata e può ricevere l'OTP a richiesta del software di Prescrizione del Medico o di erogazione del Farmacista.

In caso di scadenza della password temporane o di password errata verrà proposto un messaggio di ERRORE come mostrato di seguito.

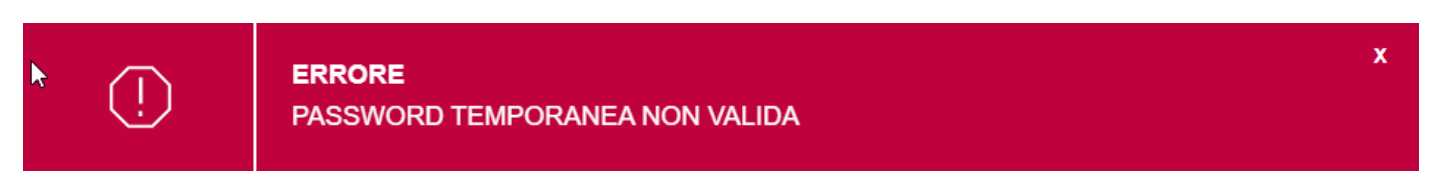

E necessario quindi selezionare nuovamente l'opzione Verifica mail Nella maschera di Gestione della profilazione degli utenti e selezionare il bottone ana per ricevere una nuova mail con la password temporanea

| REGIONE on VENETO                                                                    |                            | Giampietro Gridelli +<br>PMFA-OPERATORE |                 |         |         |              |
|--------------------------------------------------------------------------------------|----------------------------|-----------------------------------------|-----------------|---------|---------|--------------|
| Pannello Configurazionale                                                            | Verifica mail referente: M | ATTEO GRIDELLI                          |                 |         |         |              |
| Gestione della profi<br>Si richiede la compilazione dei cam                          | Password temporanea*       | Verifica                                | Reinvia         | Annul   | a       |              |
| Coanome*                                                                             | Nome*                      |                                         | Codice fiscale* |         | E-mail* |              |
|                                                                                      |                            |                                         |                 |         |         |              |
|                                                                                      |                            |                                         |                 |         |         |              |
|                                                                                      |                            |                                         |                 |         |         |              |
| Nome \$ Cogn                                                                         | ome 🌲 Codice fisc          | ile ¢                                   | E-mail 🗘        | Stato 🗘 |         |              |
|                                                                                      |                            |                                         |                 |         |         |              |
|                                                                                      |                            |                                         |                 |         |         |              |
| La ricerca non ha prodotto risultati di interesse? Inserisci <u>un nuovo profilo</u> |                            |                                         |                 |         |         | < 1 > Ultima |
| © Regione Veneto                                                                     |                            |                                         |                 |         |         |              |